## 公共施設予約システム 抽選予約申込方法について

①ログインを押す

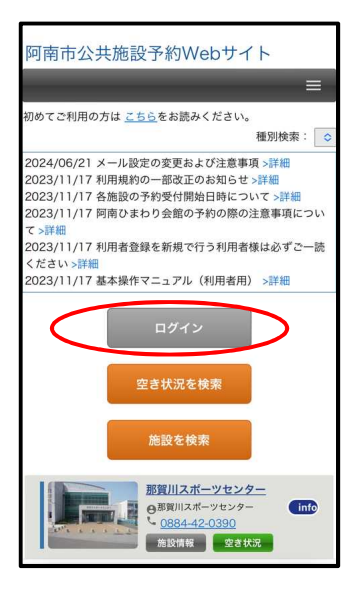

④「抽選申込」を押す

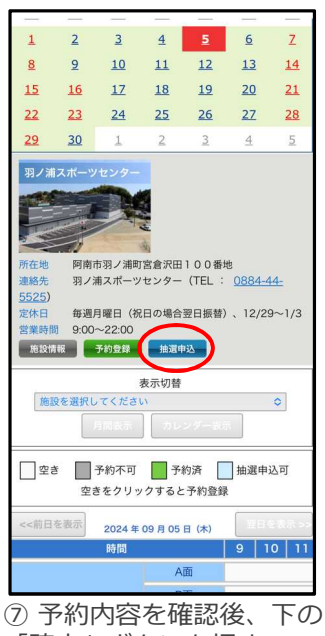

「確定」ボタンを押す

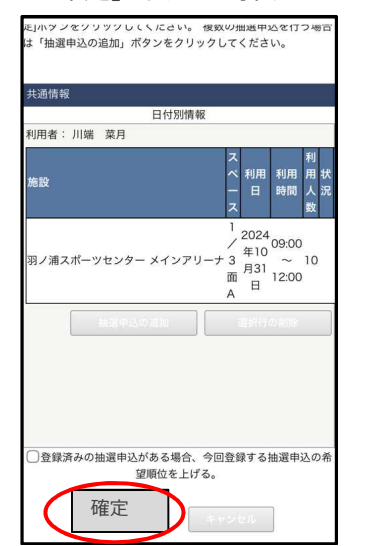

②ログイン名とパスワードを入力し、ログインを押す

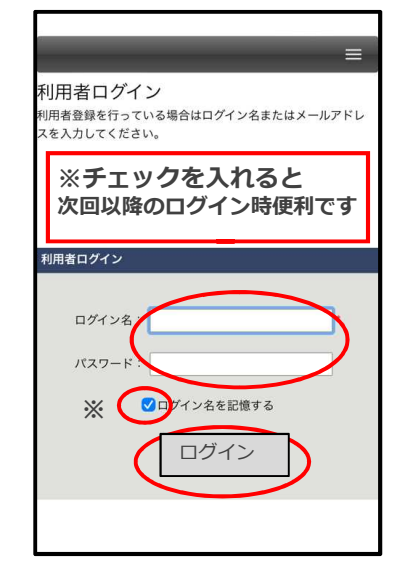

⑤受付期間等を確認する

|                       | 4400             | 177 / L HO                              | 44.300                |
|-----------------------|------------------|-----------------------------------------|-----------------------|
| 対象施設                  | 月                | 支刊期間                                    | 曲城<br>日時              |
| ↓ポーツセンター メインアリーナ      | 2024<br>年10<br>月 | 9月1<br>日<br>9:00<br>~ 9<br>月7日<br>23:59 | 9月<br>15<br>日<br>9:00 |
| 、ポーツセンター 武道館(サブアリーナ)  | 2024<br>年10<br>月 | 9月1<br>日<br>9:00<br>~ 9<br>月7日<br>23:59 | 9月<br>15<br>日<br>9:00 |
| (ポーツセンター 卓球場(多目的スペース) | 2024<br>年10<br>月 | 9月1<br>日<br>9:00<br>~ 9<br>月7日<br>23:59 | 9月<br>15<br>日<br>9:00 |
| 、ポーツセンター 会議室          | 2024<br>年10<br>月 | 9月1<br>日<br>9:00<br>~ 9<br>月7日<br>23:59 | 9月<br>15<br>日<br>9:00 |
| 抽選申込情報                | ÷                |                                         |                       |
| * 施設                  |                  |                                         |                       |
|                       |                  |                                         | _                     |

⑧抽選申込完了です。 抽選結果をお待ちください。

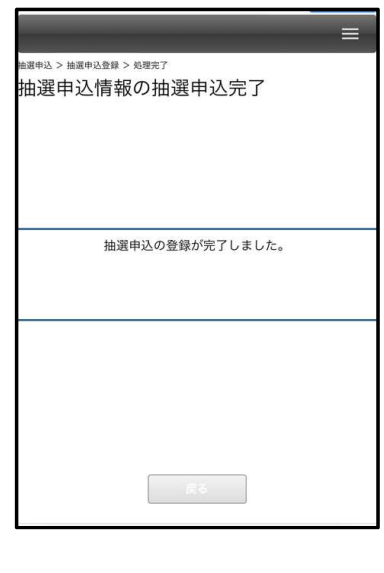

③予約する施設の「空き状況」ボタン(緑) を押す

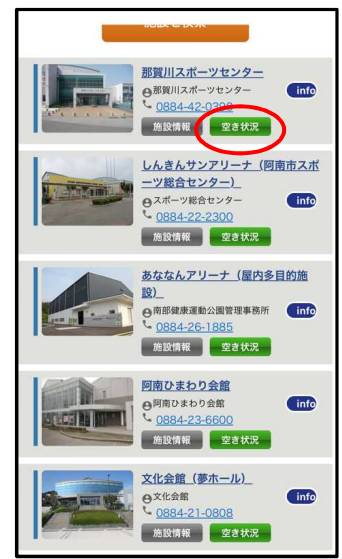

⑥必要事項を入力し、「次へ」を押す (※は必須項目です)

| 抽選申込情報             |    |       |   |
|--------------------|----|-------|---|
| × ++===0.          |    |       |   |
| * 他設               |    |       |   |
|                    |    |       | 0 |
| ※利用日               |    |       |   |
| 2024/09/05         |    |       |   |
| ※利用時間              |    |       |   |
| $\circ \sim \circ$ |    |       |   |
| 利用目的               |    |       |   |
|                    |    |       |   |
|                    |    |       |   |
| * 利用人数             |    |       |   |
| λ                  |    |       |   |
| 次へ                 |    | 変更    |   |
| 取消                 |    | ストックへ |   |
|                    | Π6 |       |   |

※抽選予約は、那賀川スポーツセンター、 屋内多目的施設(あななんアリーナ)、 羽ノ浦スポーツセンター で実施しています。